## Pittsburgh Photo Club Competition Web Site Account Creation Instructions

1. Access the Pittsburgh Photo Club competition web site at <a href="https://pghphoto.myphotoclub.com.au/">https://pghphoto.myphotoclub.com.au/</a>

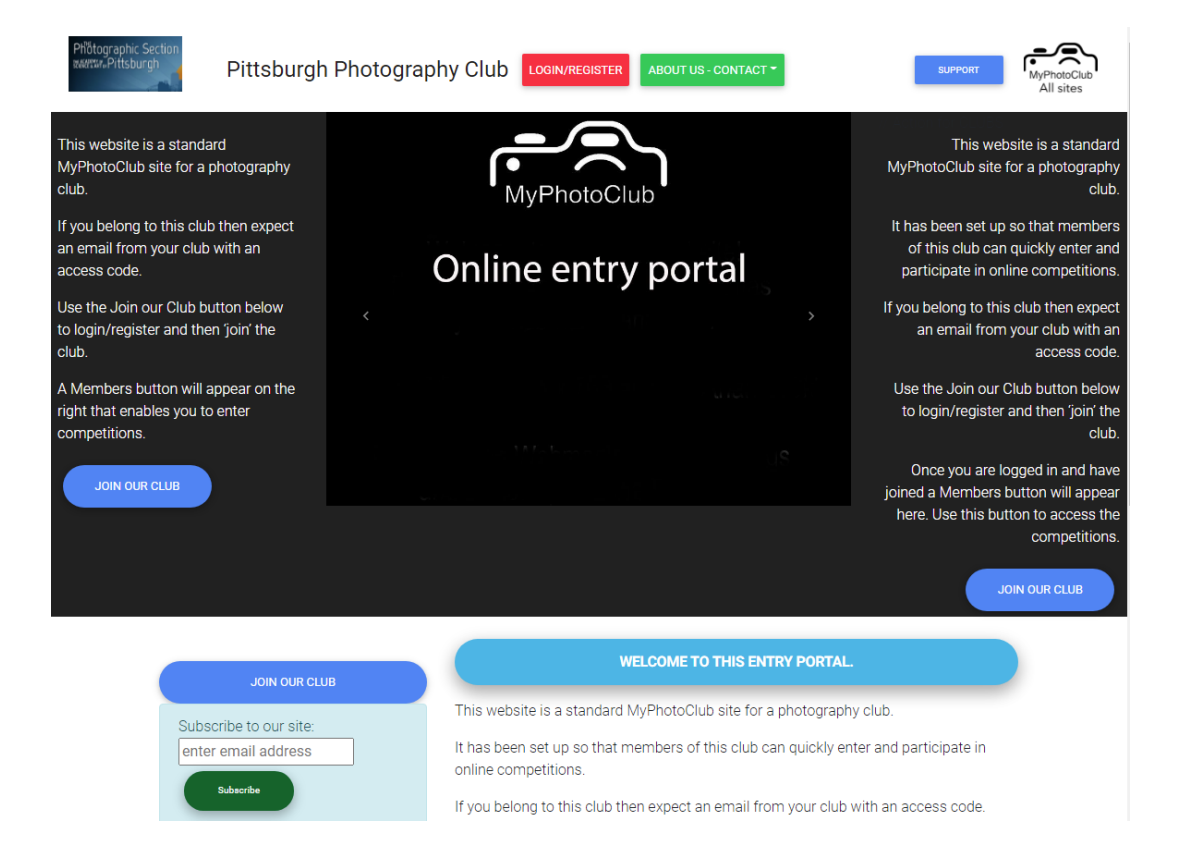

- 2. Click Login/Register to register a new account
- 3. On the next screen click the new Account tab.

| -रि Sign in                     | ♪ New account |  |  |
|---------------------------------|---------------|--|--|
| Email                           |               |  |  |
| Password                        | ©             |  |  |
| <ul> <li>Remember me</li> </ul> |               |  |  |
| Log in                          |               |  |  |

- 4. Enter your first and last name, email address and choose a password.
- 5. At the bottom enter the answer for the simple math equation to prove that you are a real person and not a bot.

| € Sign in A New account         |           |  |  |  |
|---------------------------------|-----------|--|--|--|
| 👃 Tom                           | & Testing |  |  |  |
| email@gmail.com                 |           |  |  |  |
| J                               | ©         |  |  |  |
| Good Password                   |           |  |  |  |
| Prove your Humanity: 9 + 1 = 10 |           |  |  |  |
| Create account                  |           |  |  |  |

6. You will get a successful message and it then returns to the main screen.

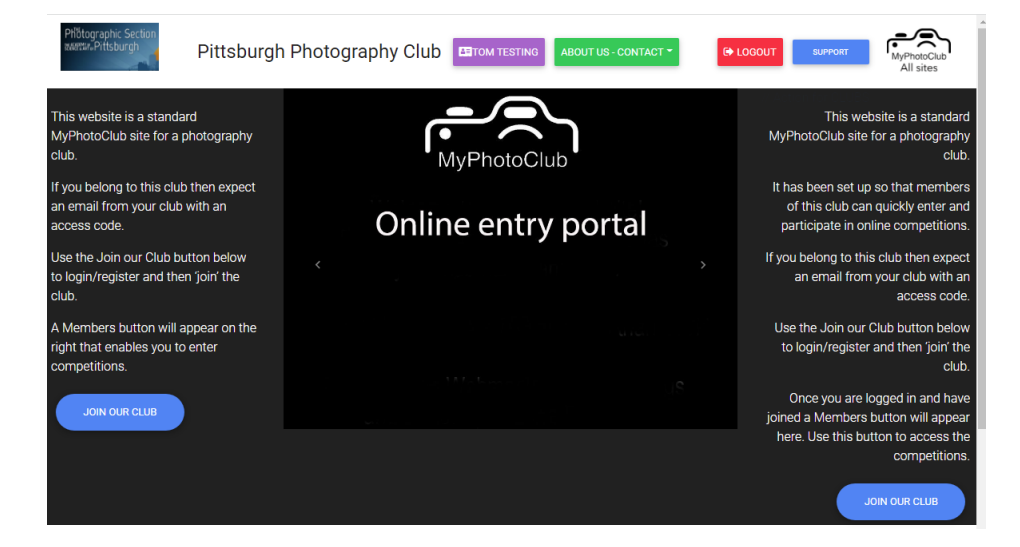

7. Click 'Join our Club' and enter the code you were given in an email (If you cannot find the code then contact Bill at <u>billshiss@cs.com</u> and he will send you the code.)

|        | JOIN OUR CLUB'S ENTRY PORTAL                                                                                                    |
|--------|----------------------------------------------------------------------------------------------------|
| Т      | his page enables you to join our club. Hopefully, you have been sent a message with a joining code.                                                                                                    |
| P<br>e | lease enter this code and press submit. Then return to the home page and you will see the Members button on the right. The Members button takes you to the<br>ntry area.                                           |
|        | If you have a joining code then please enter and submit                                                                                                    |
|        | Photography club and competition solution powerd by MyPhotoClub<br>All of the images on this site are the copyright of the authors and may not be used without their express authority. MyPhotoClub privacy policy |

8. The screen changes and then click on the 'Click here to set your current grade' button at the bottom

This is where you enter your Group either A or B

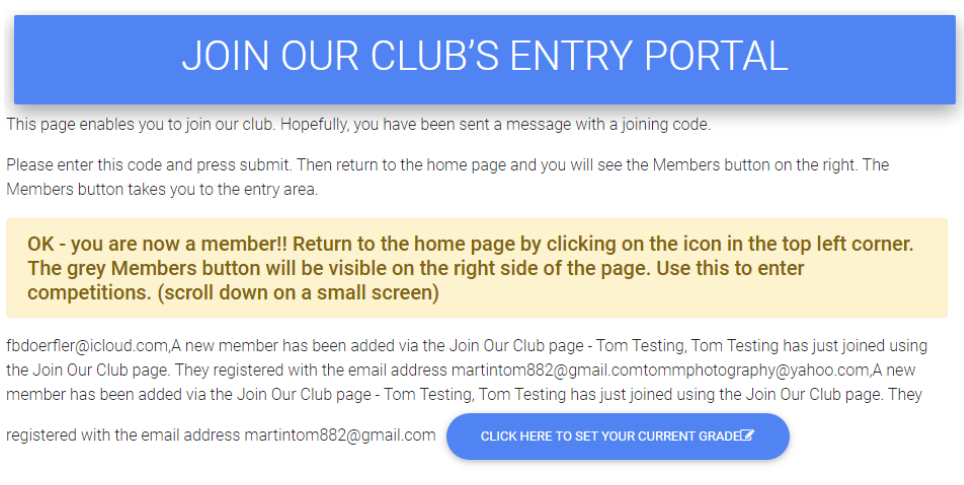

Photography club and competition solution powered by MyPhotoClub

9. A popup window appears and choose A or B

| Set grade for Tom Testing | Close × |
|---------------------------|---------|
| A Grade                   |         |
| B Grade                   |         |
|                           |         |

10. There is a slight pause then the screen shows the grade was set:

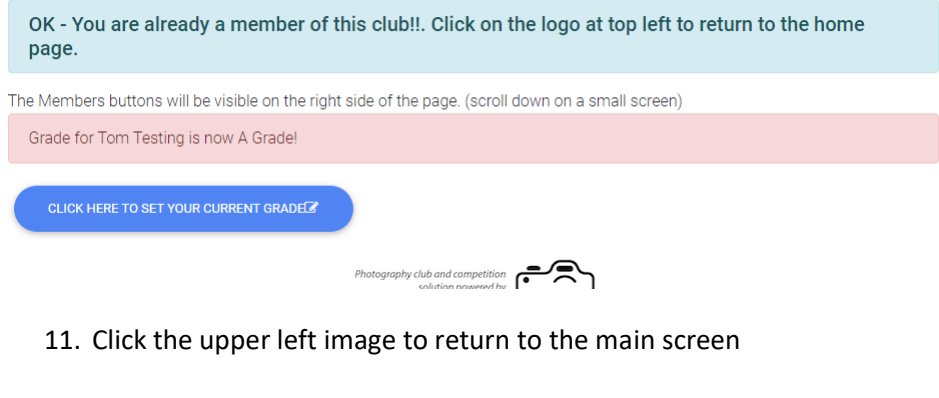

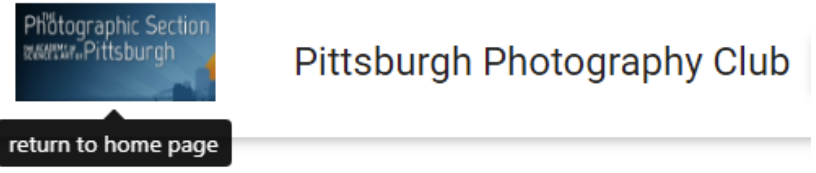

14. You may then go to the members section by clicking members on the right and submitting your images for the competitions.

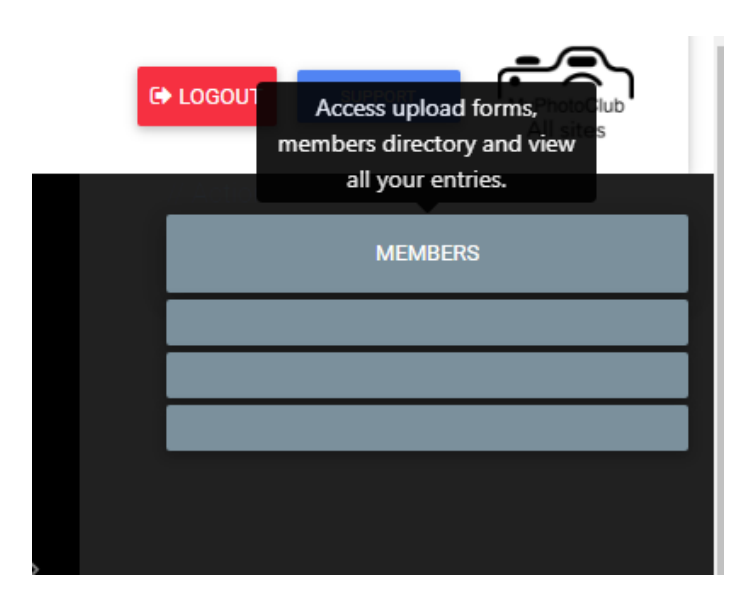

15 Congratulations. You will not need to do this again after you have successfully registered, joined the club and set your grade.